### Scan for updates:

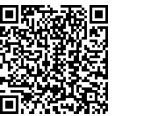

Scan for video of mounting and wiring:

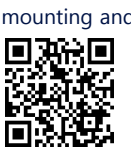

Support Contact Information In case of any technical issues with SolarEdge products, please contact us at: https://www.solaredge.com/service/support

© SolarEdge Technologies, Ltd. All rights reserved. Version: 1.2, August 2023 Subject to change without notice.

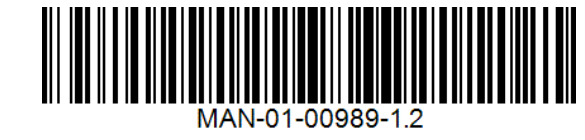

solaredge

**Quick Installation Guide** 

# SolarEdge Home Backup Interface, Single Phase **BI-EU1P**

for use with the SolarEdge Home Hub Inverter, Single Phase

## What's in the Package

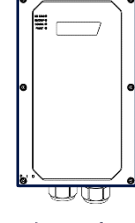

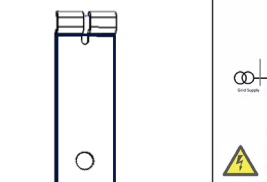

Backup Interface

Lower bracket Mounting bracke

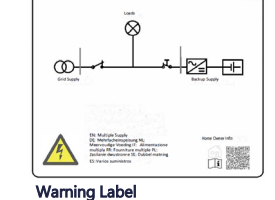

# SAFETY AND HANDLING INSTRUCTIONS

- Read this entire document before installing or operating the Backup Interface (also referred to as BUI). Failure to do so or to follow any of the instructions or warnings in this document can result in electrical shock, serious injury, or death, or may damage the Backup Interface and other property, it can also lead to warranty void.
- Do not discard this document! After installation, keep it adjacent to the Backup Interface for future reference!
- Before operating the Backup Interface and inverter, ensure that they are properly grounded. The Backup Interface and inverter must be connected to a grounded, metal, permanent wiring system, or an equipment-grounding conductor must be run with the circuit conductors and connected to the equipment grounding terminal or lead.
- Opening the Backup Interface and repairing or testing under power must be performed only by qualified service personnel familiar with the Backup Interface.

### WARNINGS!

The backup systems generate power to the home when the grid is off or when the main circuit breaker is also OFF. Please make sure to attach the warning sticker (of Dual Supply warning) in a visible place at the main circuit cabinet. For additional safety, we recommend installing an external shutdown press button to make sure the Inverter is also off when the main circuit breaker is off. For installation instructions please refer to the Inverter installation guide.

### Main connection scheme

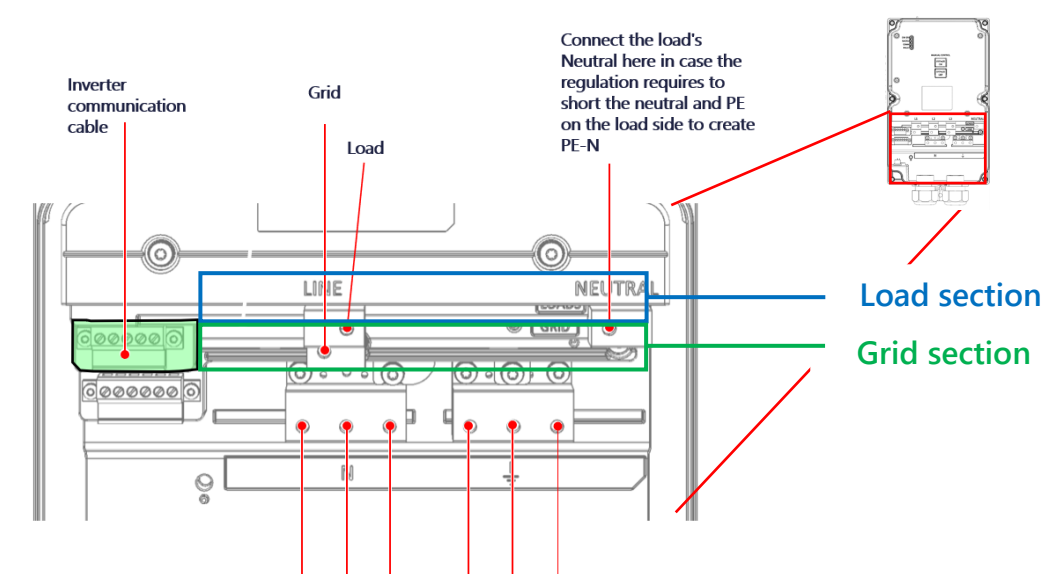

## **Required Tools**

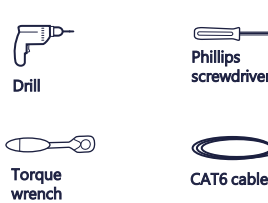

**∄**Χ3 Mounting screws and w pluas

/!\

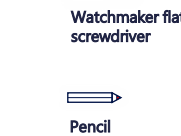

M4, M5 Aller

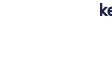

This symbol on the product or in the accompanying documentation denotes a hazard. It calls attention to a procedure that, if not correctly performed or adhered to, could result in injury or loss of life. Do not proceed beyond a warning note until the indicated conditio ns are fully understood and met.

This symbol on the product denotes risk of electric shock due to stored energy. Before handling the product, wait for at least 5 seconds after disconnecting it from all sources of energy.

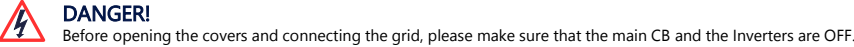

# Bottom interface of the Backup Interface

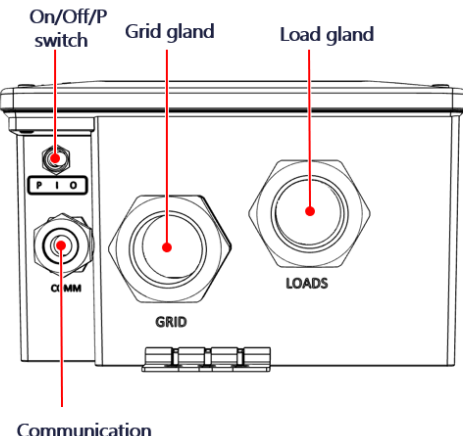

gland

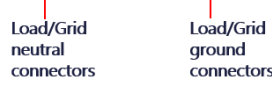

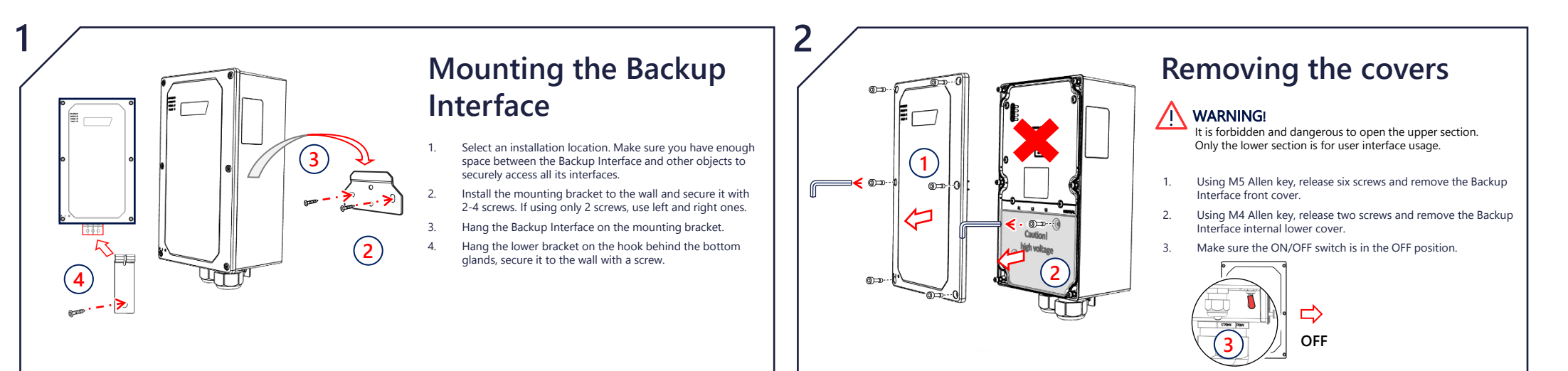

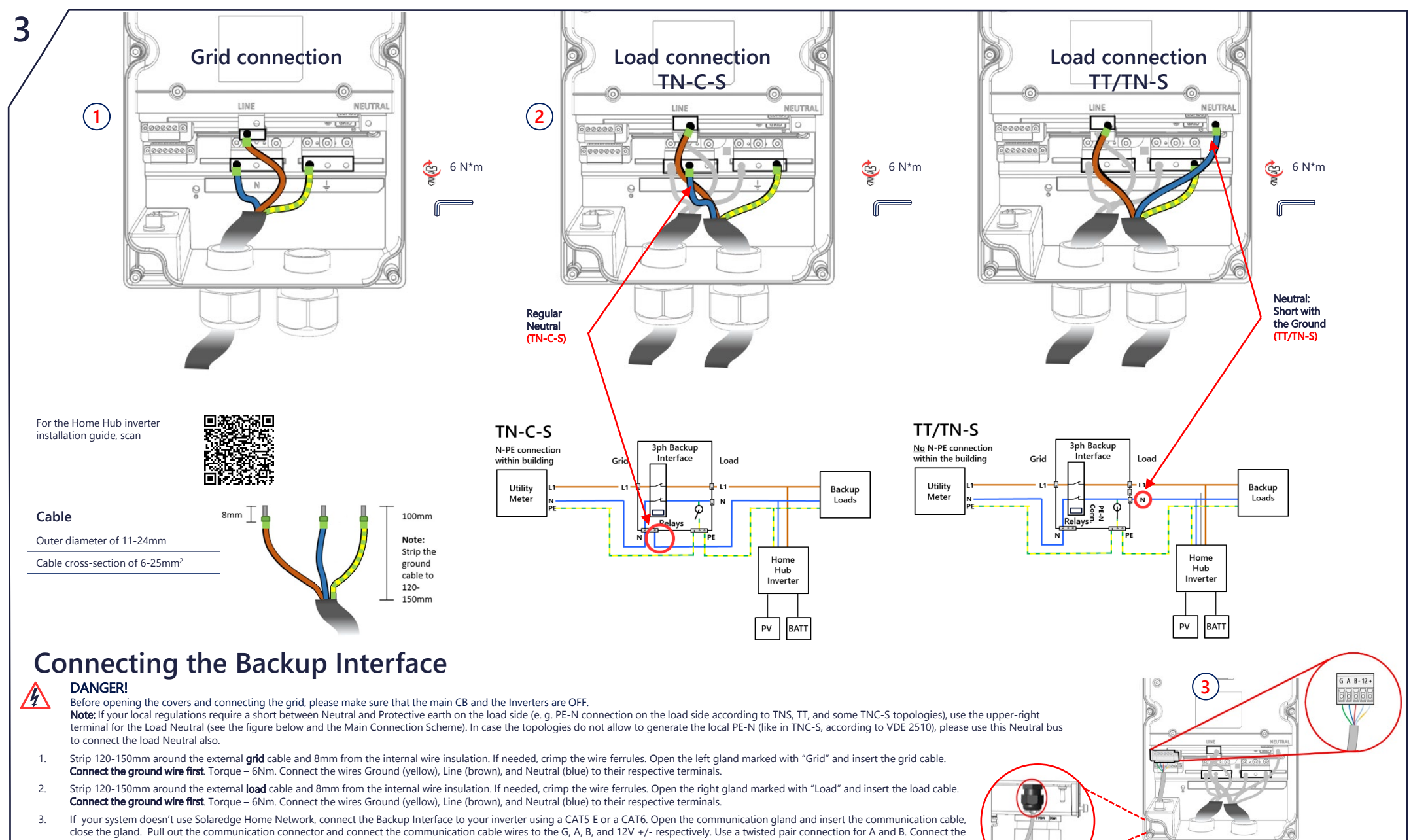

other side of this cable to the inverter. Backup Interface includes a built-in meter. If you are using full home backup, you will have to disconnect any other external export/import meter and remove it from SetApp. The internal meter must be configured as import/export. If you are using partial home backup, you will have to connect and define an external meter on the main panel and define it as the import/export meter of the

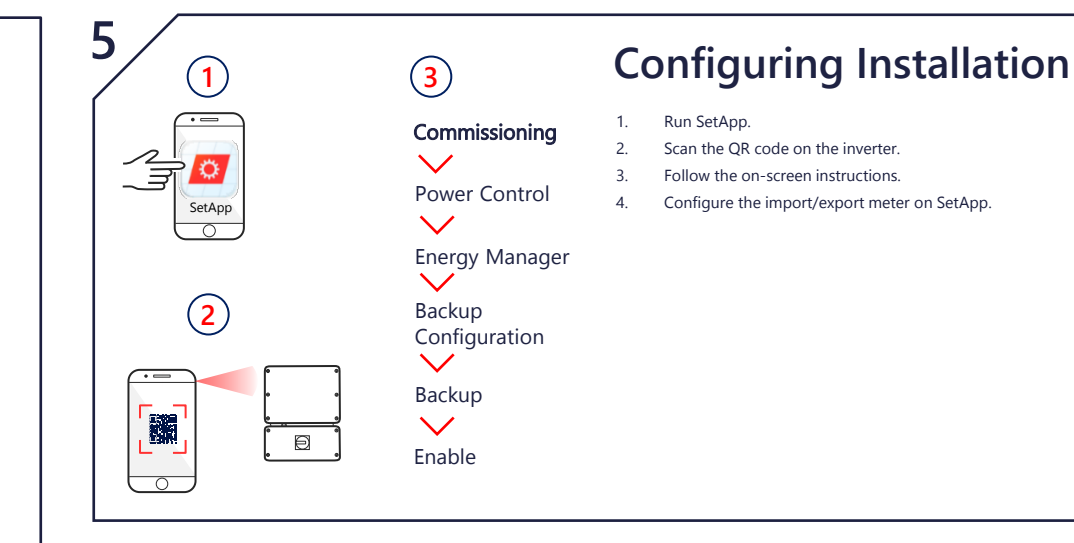

### Manually Switching to/from Grid-Connected Mode

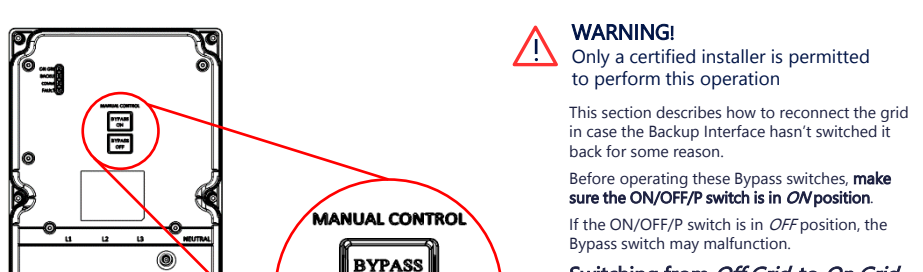

 $\leftarrow$ 

ON

system

4

"Bypass On" "Bypass Off 1. 2 1. 2 🗳 4 N\*m Ø= (1)🗳 4 N\*m

# **Closing the Backup Interface**

Before closing the Backup Interface, ensure proper operation Press "Bypass On"

- Press "Bypass Off"
- To close the Backup Interface Using M4 Allen key, secure Backup Interface internal lower cover
- with two screws Using M5 Allen key, secure Backup Interface external front cover with six screws.
- Now you can turn on the main CB and the inverter

 $\Diamond$ ON

Fault

ON

OFF

No faults

Blinking

Firmware upgrade

Fault or boot

Backup system checkup

Note: Before you start, make sure you have the Inverter system operating and producing with battery at above 20% Checking the backup operation may cause 2-3 seconds of electricity supply failure to the loads before they are powered up again; if you have a load sensitive to such interruption, please disconnect it from the load backup section

- Make sure you have power from the grid and your inverter is working. 1.
- Before you start, check that the Battery SoC level is above 20%. 2.
- Make sure the Grid LED is ON and there is no fault detected. Turn OFF the main CB coming from the grid. Immediately after 3. uld shut down and the On Grid LED shoul
- Wait for a few seconds till all the home loads are powered up again, the LED marked as "Backup" should turn ON 4.
- After a few minutes of stable operation, turn ON the main CB again. 5.
- 6. "Backup" LED should turn OFF and the On Grid LED should turn on again

### **LED** Indications

Backup

In backup or boot

**Fast blinking** Backup interface

received request

to identify itself

# Grid

 $(\mathbf{2})$ 

6

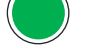

On grid or boot

OFF Backup mode

ON

Blinking

**Blinking** Firmware upgrade Firmware upgrade

ON

OFF

On Grid

### Fast blinking Backup interface received request to identify itself

ON Connected to the network/ received modbus packet/ boot

Comm

Blinking There is no communication over RF or RS485 On RF – not connected or temporarily disconnected On RS485 – no packet

### received for 30 seconds

Flickering Bootloader is upgrading software

Fast blinking Device received a request to identify itself

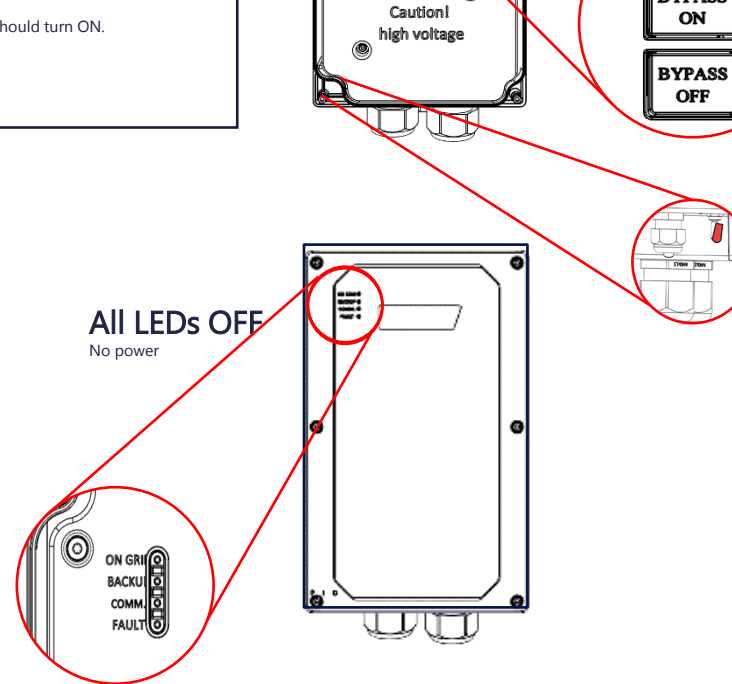

### Switching from Off Grid to On Grid

In case the grid came back from outage, but the system is still working in Off Grid, use the following procedure to switch the grid back to the system

- 1. Remove the Backup Interface front cover as shown above
- 2. Press "Bypass On" on Manual Control panel.
- 3. Close the external cover.

Please note that Bypass OFF disconnects the grid from the home, use this switch ONLY in case you want to check that the backup system is ready for operation.